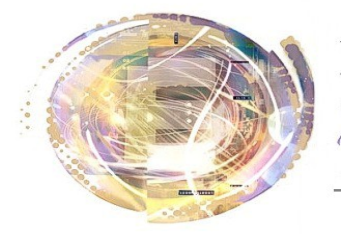

Aélégation Cadémique Umérique Educatif

Académie de Nice

## Messagerie ENT : configuration du compte Exchange

Maj 29 avril 2013

## Préambule

La configuration de la messagerie sur l'ENT est intéressante lorsque l'on utilise les paramètres Exchange. En une seule opération, on configure :

- La messagerie accessible dans l'application E-mail
- L'agenda personnel accessible dans l'application Agenda
- Les tâches accessibles également dans l'application Agenda.

## Procédure (reprise de la documentation Itop adaptée à Android)

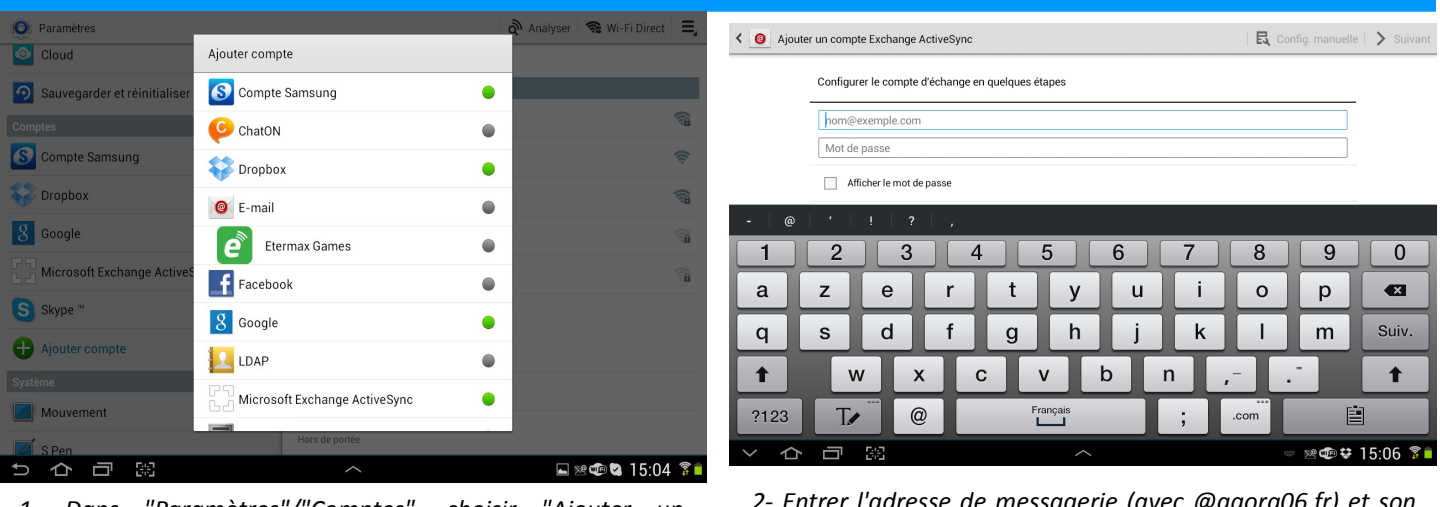

1- Dans "Paramètres"/"Comptes", choisir "Ajouter un compte", puis "Microsoft Exchange ActiveSync"

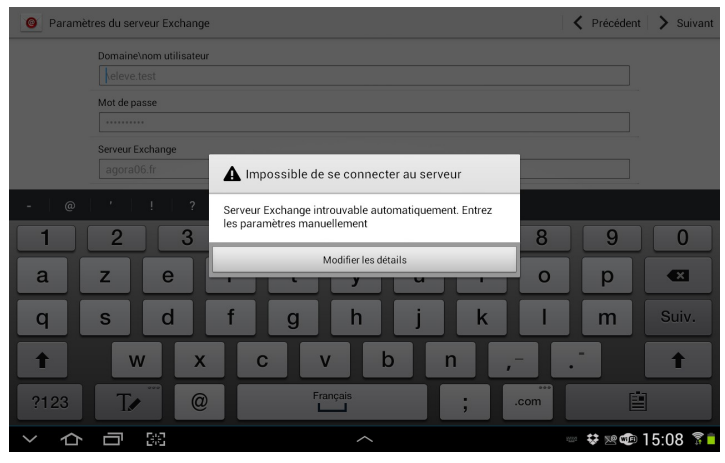

3- Au message d'erreur, cliquer sur "Modifier les détails".

2- Entrer l'adresse de messagerie (avec @agora06.fr) et son mot de passe (afficher le mot de passe permet de vérifier l'absence d'erreur).

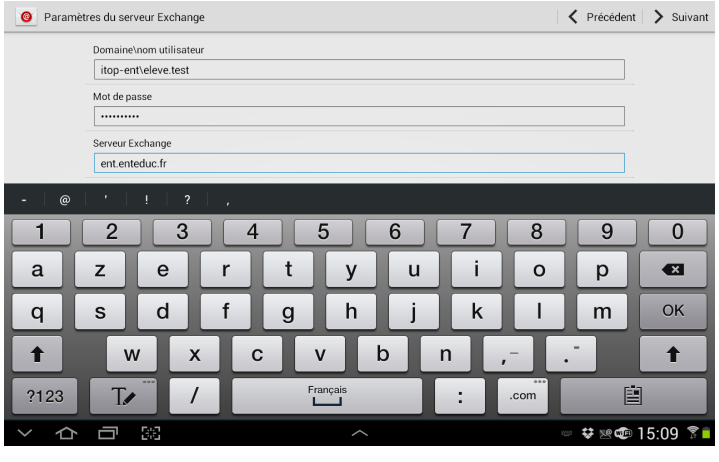

- 4- Modifier :
- l'utilisateur en ajoutant "itop-ent\" avant le nom d'utilisateur
- le serveur Exchange en remplaçant "agora06.fr" par "ent.enteduc.fr"
- cocher la case "utiliser une connexion sécurisée (ssl)"

A la fin de cette ultime étape, l'utilisateur voit l'ensemble de ses dossiers de messagerie (dont la corbeille) de manière synchronisée, ainsi que l'agenda, les tâches et son annuaire de messagerie.

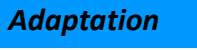

Hugues LAFFEZ , Animateur DANE Hugues.laffez@ac-nice.fr